## A. Install Python (using FTP):

1. If current version of firmware on the PremierWave XN is not 8.0, use the Firmware upgrade procedure mentioned below in section C and then proceed to step 2

2. Copy or download the 'premierwave\_xn \_8\_0\_0\_0RXX\_python.rom'

3. ftp <IP Address>

<IP address>: IP address of the PremierWave XN device

Default login credentials: admin, PASS

4. put premierwave\_xn\_8\_0\_0\_0RXX\_python.rom - firmware.rom

The device will automatically reboot after firmware has been updated.

## B. Install Python (using web manager):

1. If current version of firmware on the PremierWave XN is not 8.0, use the Firmware upgrade procedure mentioned below in section C and then proceed to step 2

2. Copy or download the 'premierwave\_xn\_8\_0\_0\_0RXX\_python.rom' or 'premierwave\_xn\_8\_0\_0\_0RXX+python.rom' to a host computer.

3. Using an internet browser Navigate to: http:<IP Address>

<IP address>: IP address of the PremierWave XN device

Default login credentials: admin, PASS

4. Click on System tab on the left.

5. Click on Upload New Firmware and choose 'premierwave\_xn\_8\_0\_0\_0RXX\_python.rom'

or

'premierwave\_xn\_8\_0\_0\_0RXX+python.rom' (saved in step 1). 6. Click Upload.

The device will automatically reboot after firmware has been updated. Firmware upgrade from 7.3 to 8.0: C. Using Lantronix Device Installer

To use the DeviceInstaller utility, first install the latest version of the DeviceInstaller from the downloads page on the

Lantronix web site www.lantronix.com/downloads.